## Összes fájl másolása

Az összes videót és pillanatfelvételt átmásolja egy másik médiára.

1 Válassza ki a lejátszás módot.

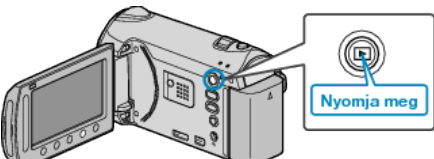

2 Válassza ki a videó vagy a pillanatfelvétel módot.

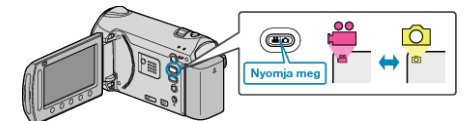

3 Érintse meg a(z) i gombot a menü megjelenítéséhez.

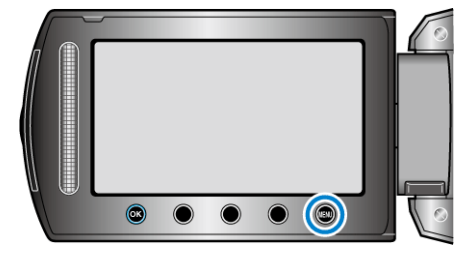

4 Válassza ki a(z) "SZERKESZTÉS" elemet és érintse meg az 🛞 gombot.

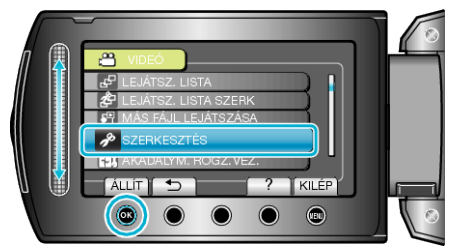

5 Válassza ki a(z) "MÁSOLÁS" elemet és érintse meg az ⊛ gombot.

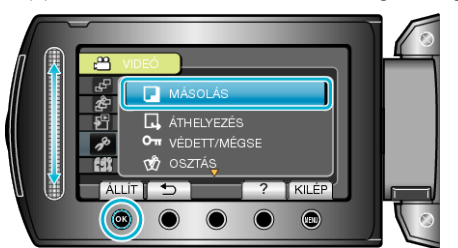

- 6 Válassza ki a másolás irányát, majd érintse meg az 🛞 gombot.
- A másolás iránya az adott modell függvénye.
- 7 Válassza ki a(z) "ÖSSZES MÁSOLÁSA" elemet és érintse meg az ⊛ gombot.

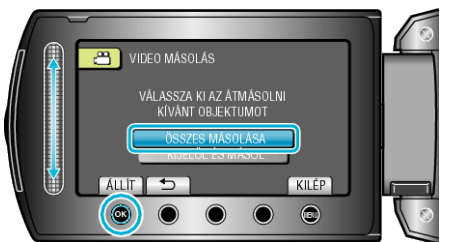

8 Válassza ki a(z) "IGEN" elemet és érintse meg az 🛞 gombot.

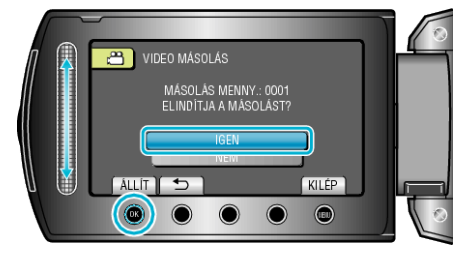

- · Elindul a másolás.
- A másolás után érintse meg az @ gombot.